## Donkere wolken

- 1- Open de afbeelding -vuurtoren-
- 2- We gaan die vuurtoren eerst verwijderen uit het landschap, en doen dat als volgt:
- 3- Bij de gereedschappen kiezen we voor "reparatie"

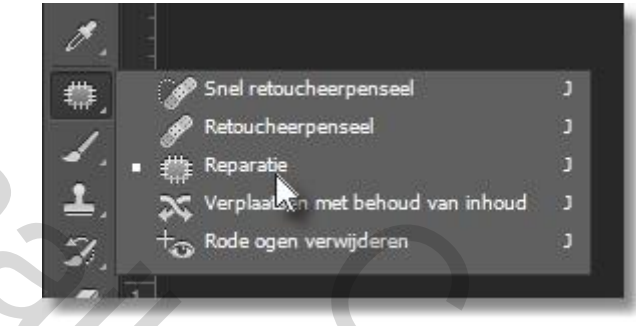

4- We nemen een gedeelte van het bos, waar we een cirkel rond trekken.

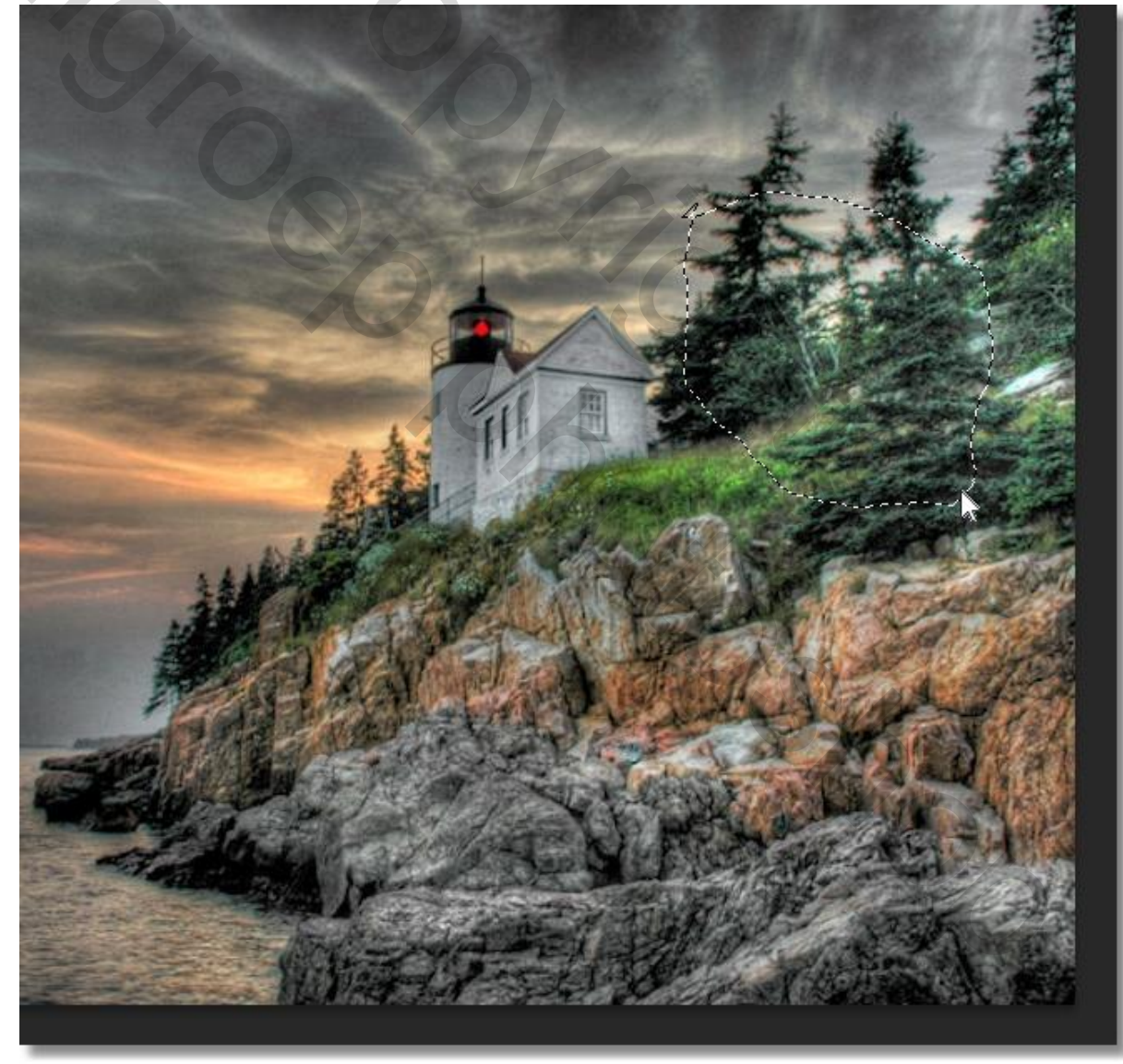

5- Met het verplaatsing gereedschap slepen we de cirkel naar de vuurtoren.

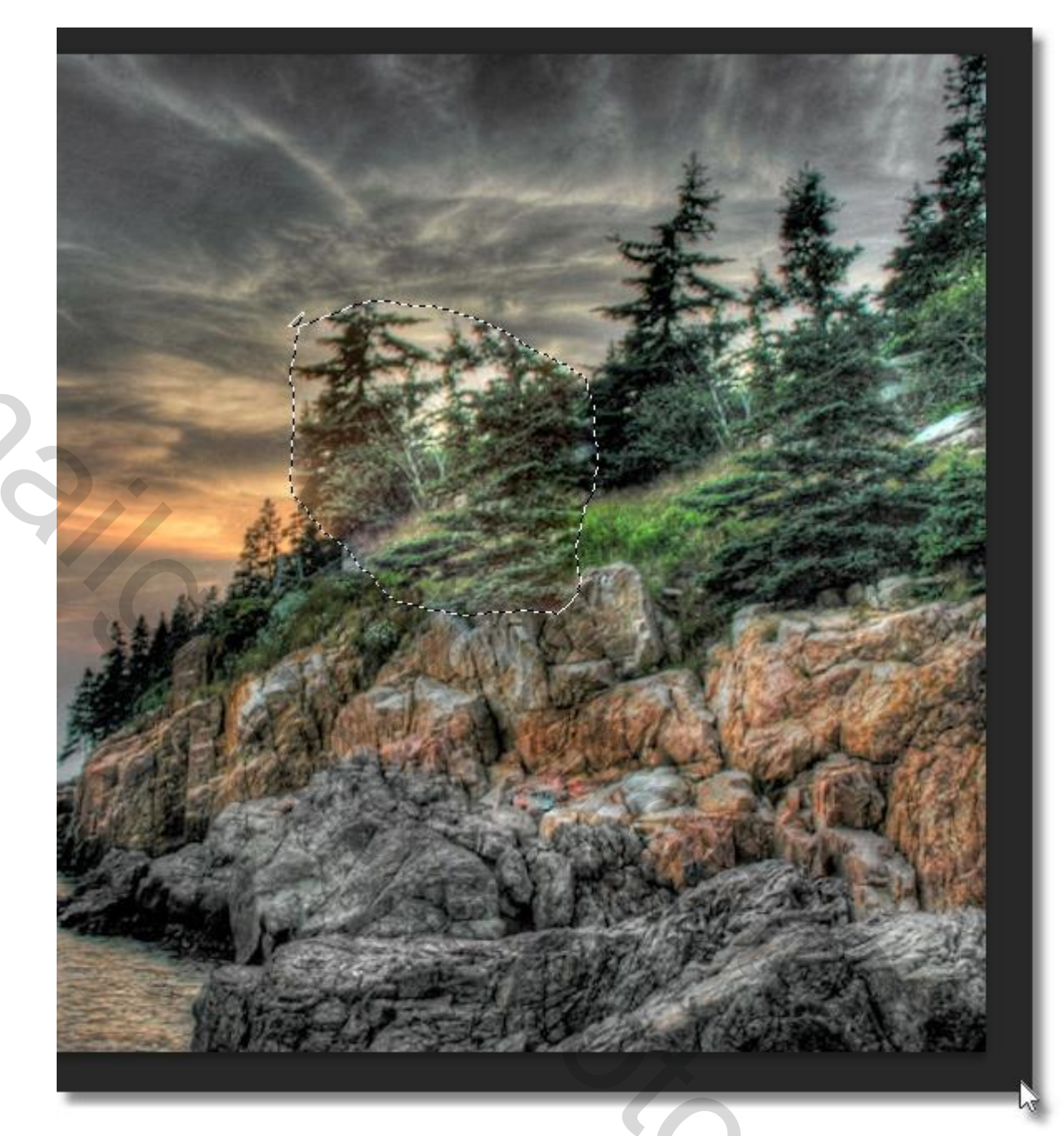

6- Open de afbeelding " prieel" en verwijder de achtergrond ( met laagmasker of …enz), vergeet niet ook het gedeelte in de ramen te doen.

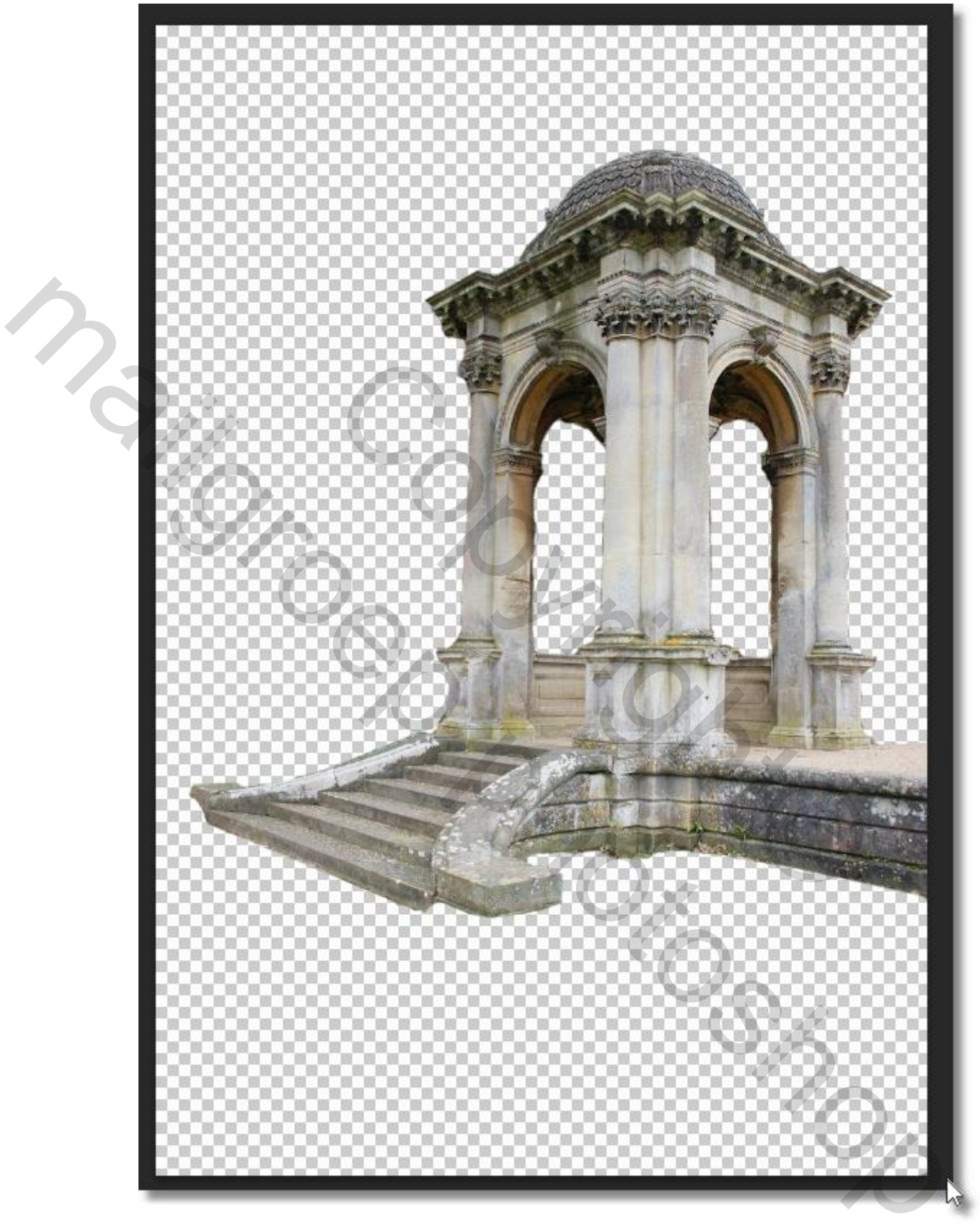

7- Breng het resultaat over in je werkje, en positioneer het.

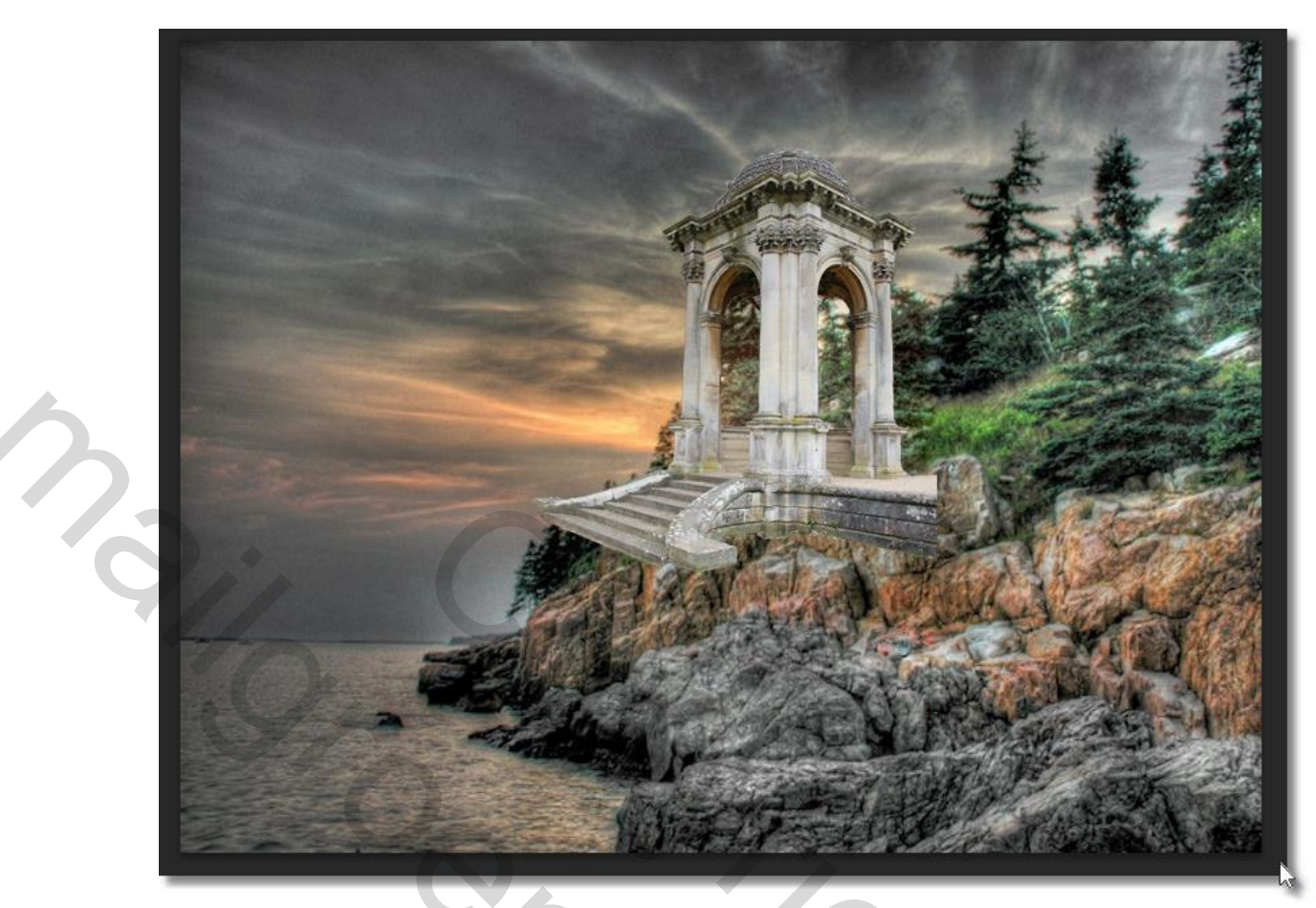

8- Neem het gummetje en gebruik " penseel" met deze instellingen en vorm:

En gum alle overstekende gedeelten van het prieeltje weg, zo dat het mooi op de rots staat.

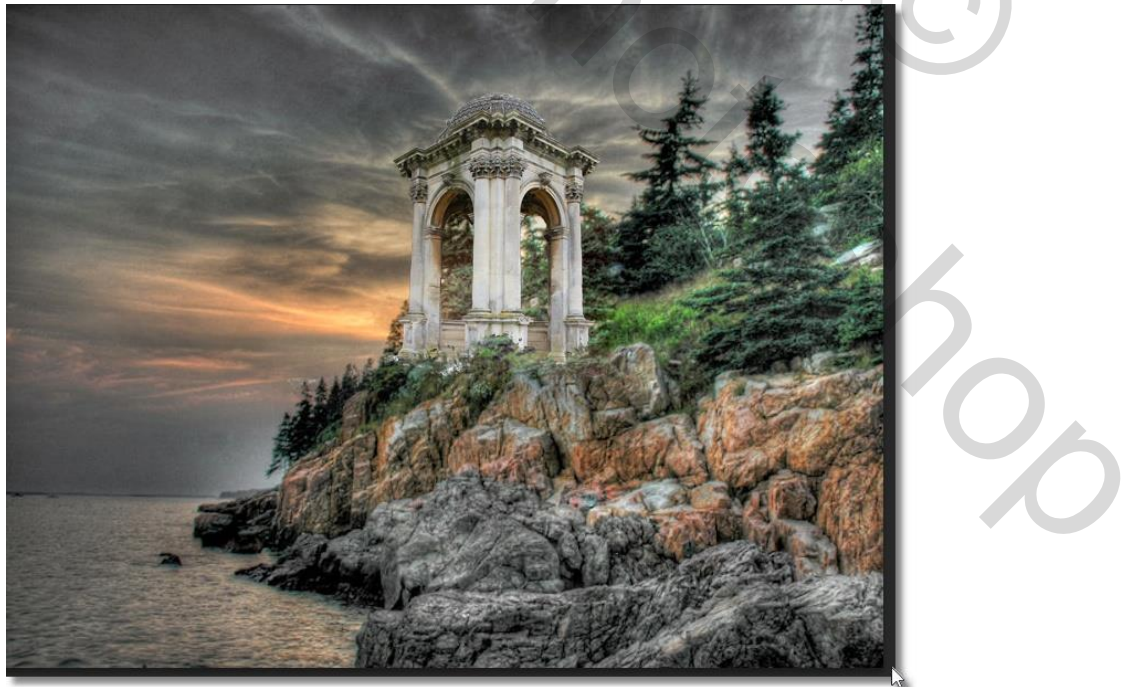

9- Open het bestandje " boot" en positioneer het links onder

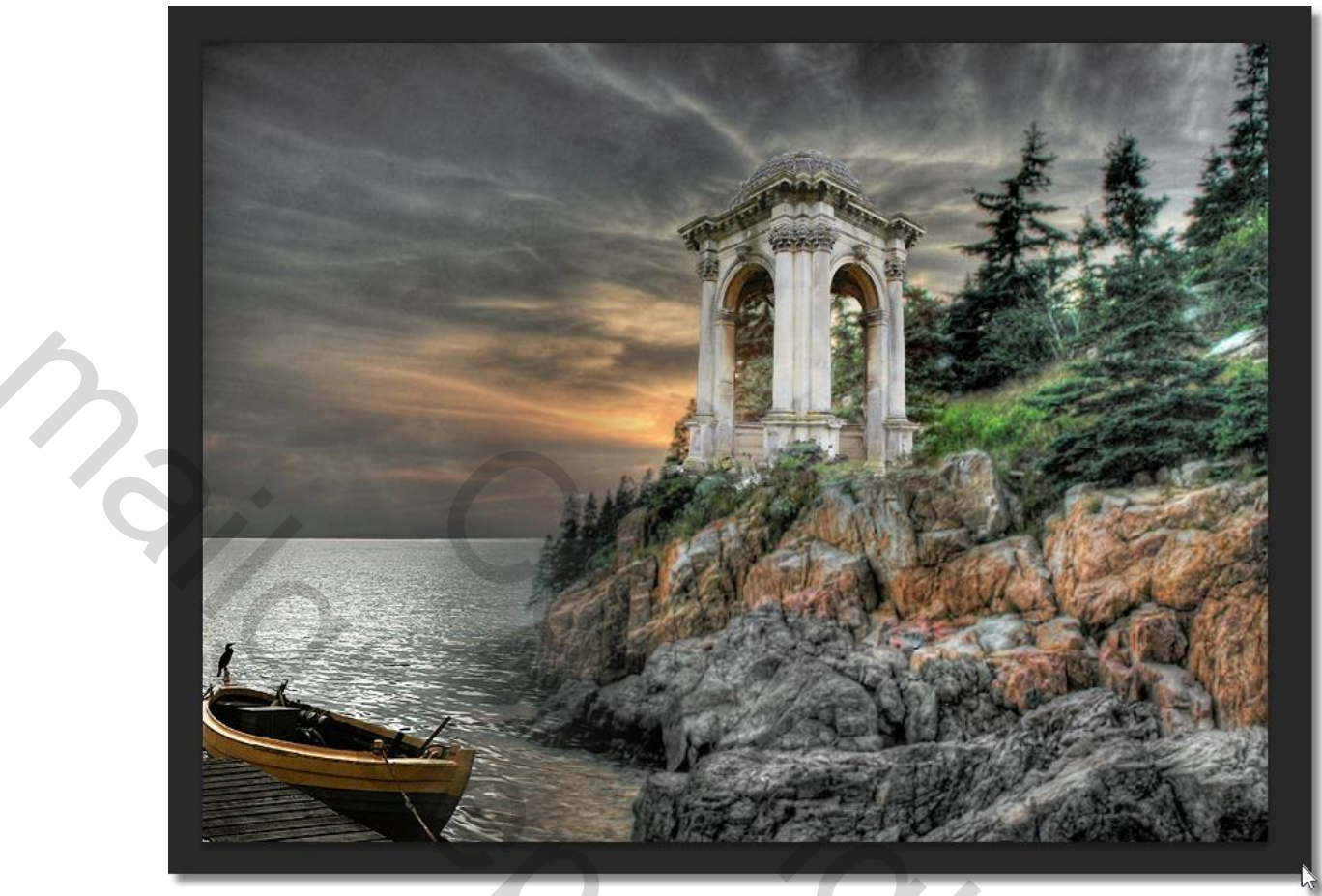

10- Open het bestandje "meisje" en positioneer het recht onderaan.

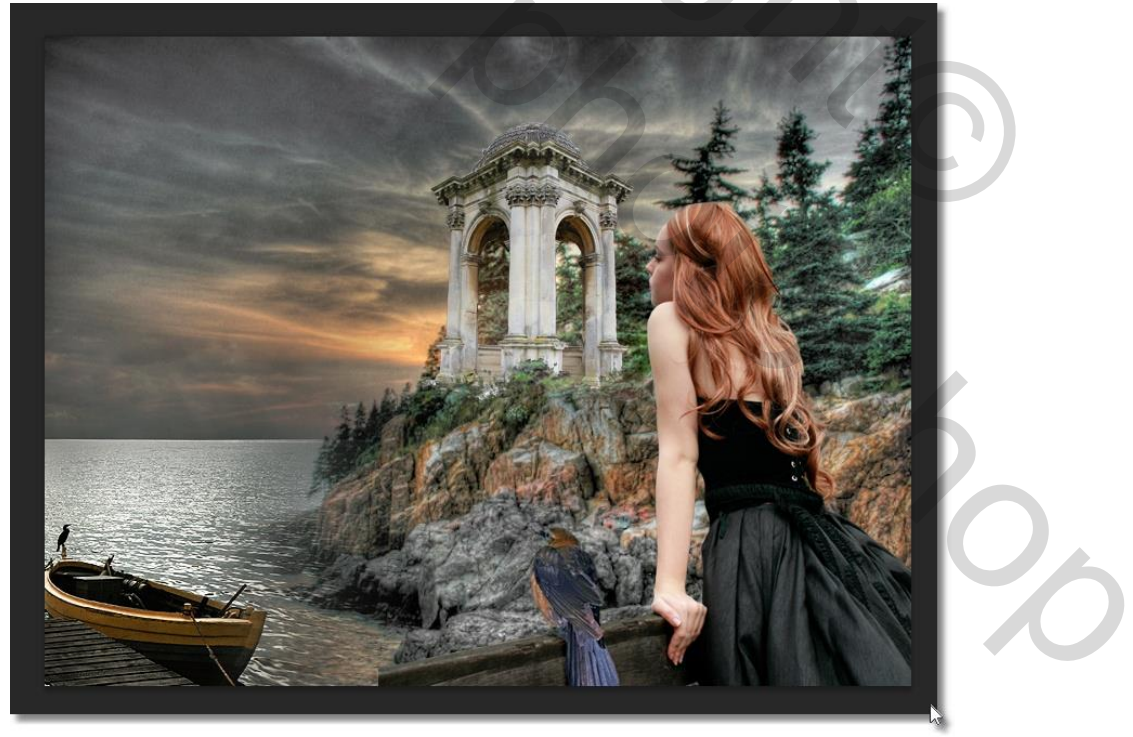

11- Ons lagenpalet ziet er nu zo uit:

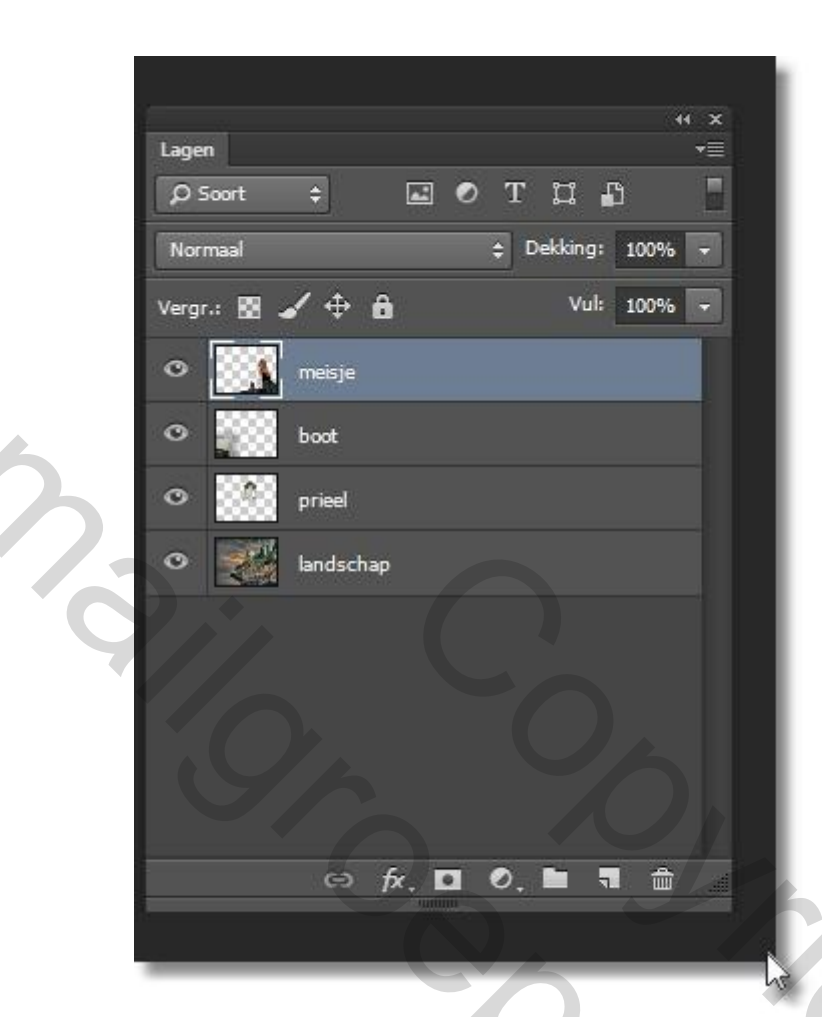

- 12-Lagen: lagen zichtbaar samen voegen.
- 13-Lagen: laag dupliceren.
- 14-Lagen: nieuwe aanpassing laag : kleurtoon en verzadiging met volgende instellingen:

2

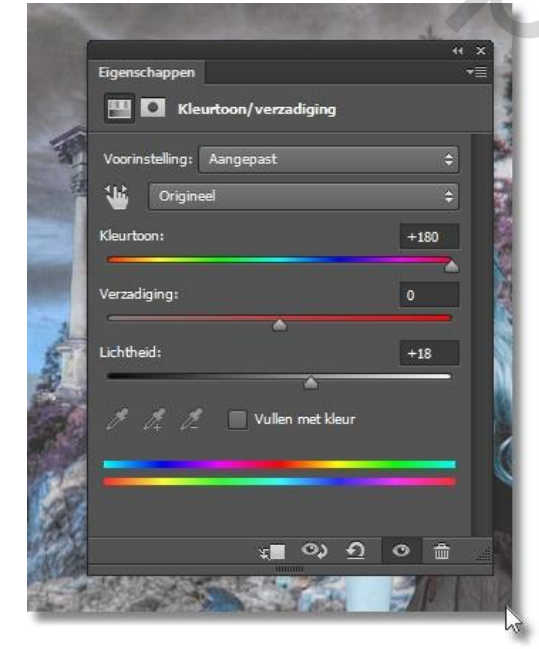

15-Zet de laagmodus op zwak licht:

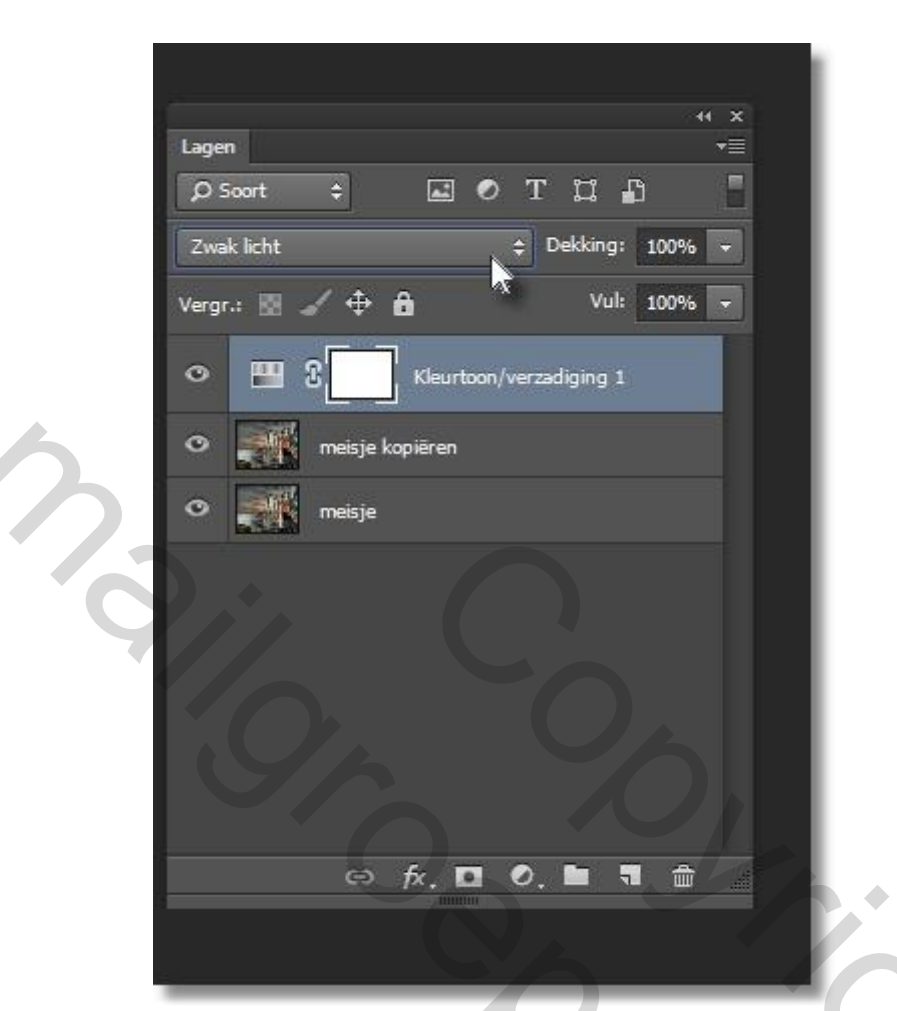

16- Open het bestandje " wolken" en zet de laagmodus op " bedekken"

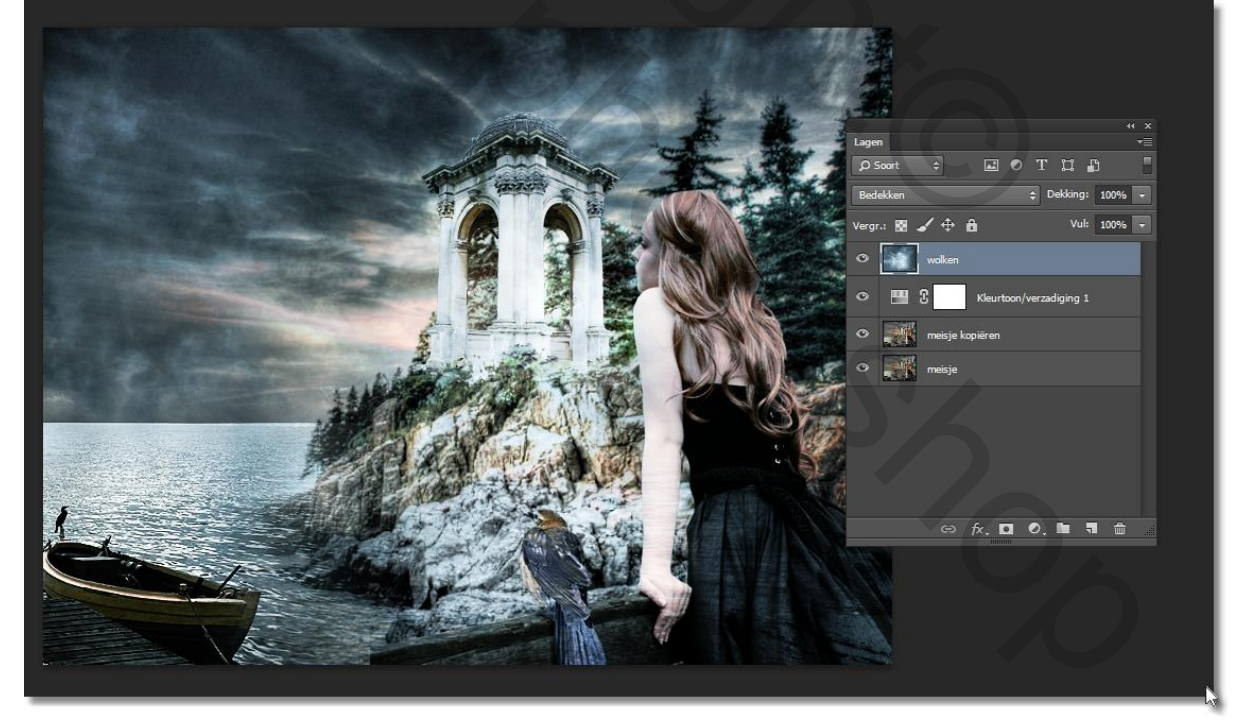

Eventueel nog een kadertje rond, en opslaan als jpeg en klaar is kees:

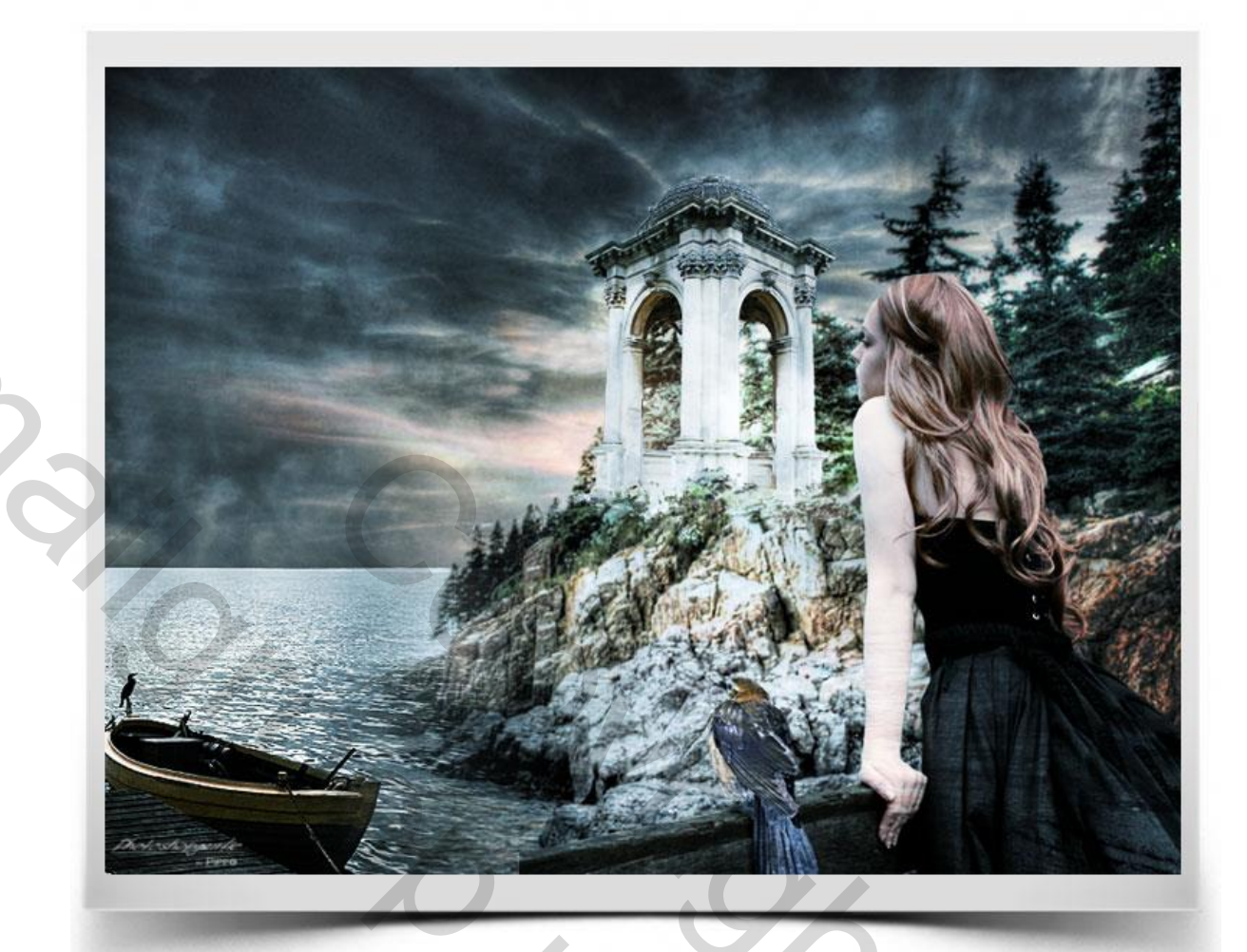

1/

Succes, Pippo